## Year End Step ( Do it at Main Server PC & Login as ADMIN user)

\*\*\*Make sure all workstation user logout before start year end

- 1) Run Analyse Data Integrity
- 2) Backup
- 3) Start year end

### 1) Step to Run Analyse

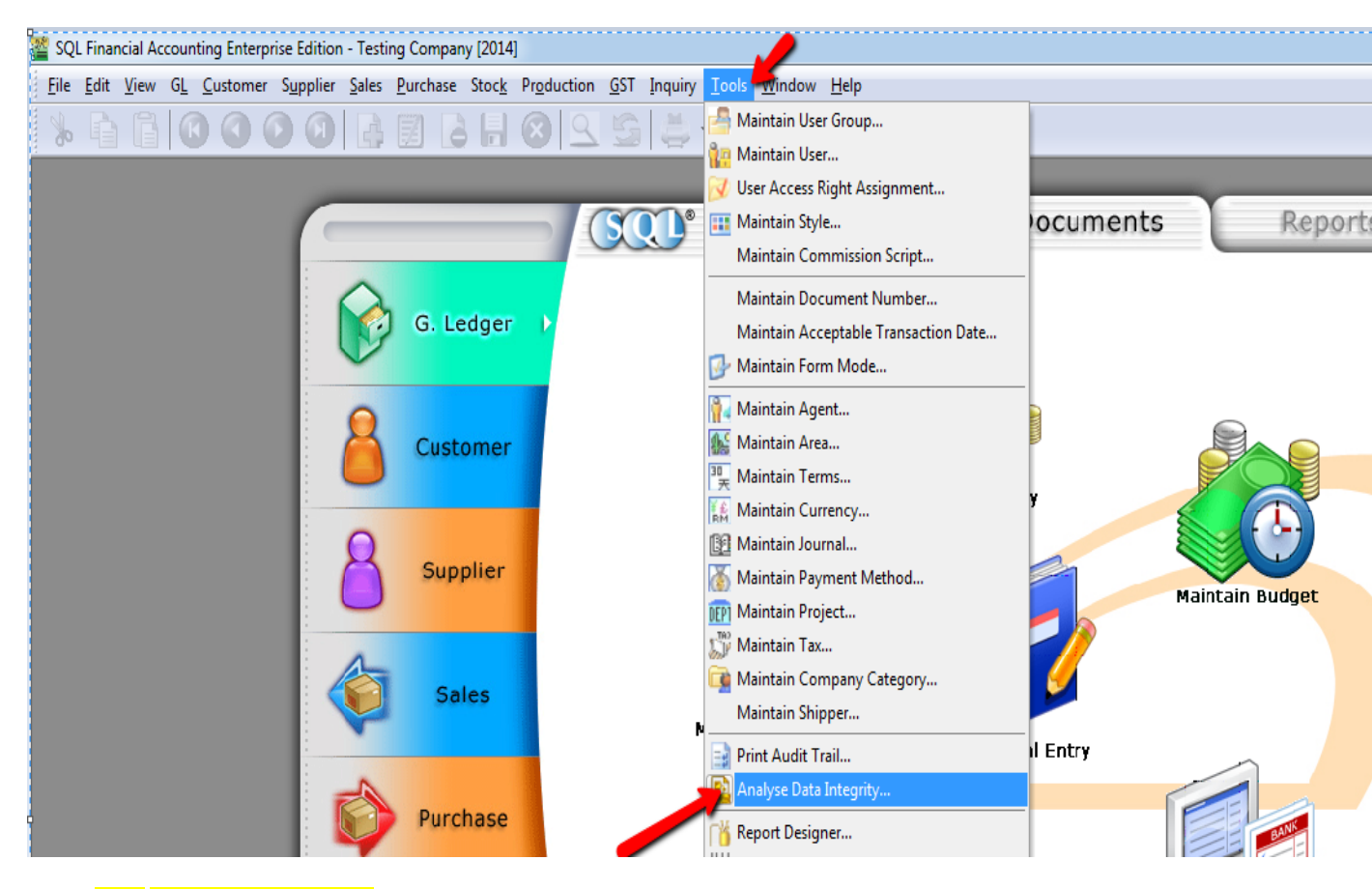

1a) Go Tools > Analyse Data integrity

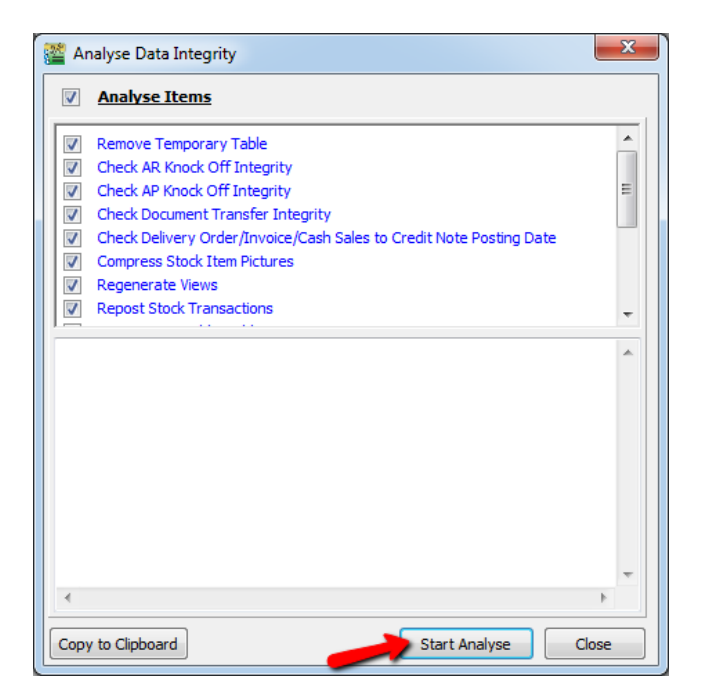

#### 1b) Press Start Analyse

| Analyse Data Integrity                                                                                                    | 23 |  |  |
|----------------------------------------------------------------------------------------------------|----|--|--|
| Analyse Items                                                                                                    |    |  |  |
| Remove Temporary Table   Check AR Knock Off Integrity   Check AP Knock Off Integrity   Check Document Transfer Integrity   Check Delivery Order/Invoice/Cash Sales to Credit Note Posting Date   Compress Stock Item Pictures   Information   X   16 tasks analyse completed   Excent   14. |    |  |  |
| 15. Execute Task: Calculate Stock Costing                                                                                                    |    |  |  |
| Execution Duration: 0.2340 seconds<br>16. Execute Task: Check Production Document Transfer Inter<br>Execution Duration: 0.0310 seconds                                                                                                    |    |  |  |
| <                                                                                                    | •  |  |  |
| Copy to Clipboard Start Analyse Clo                                                                                                    | se |  |  |

1c) Press <mark>OK</mark>

## 2) Step to Backup SQL

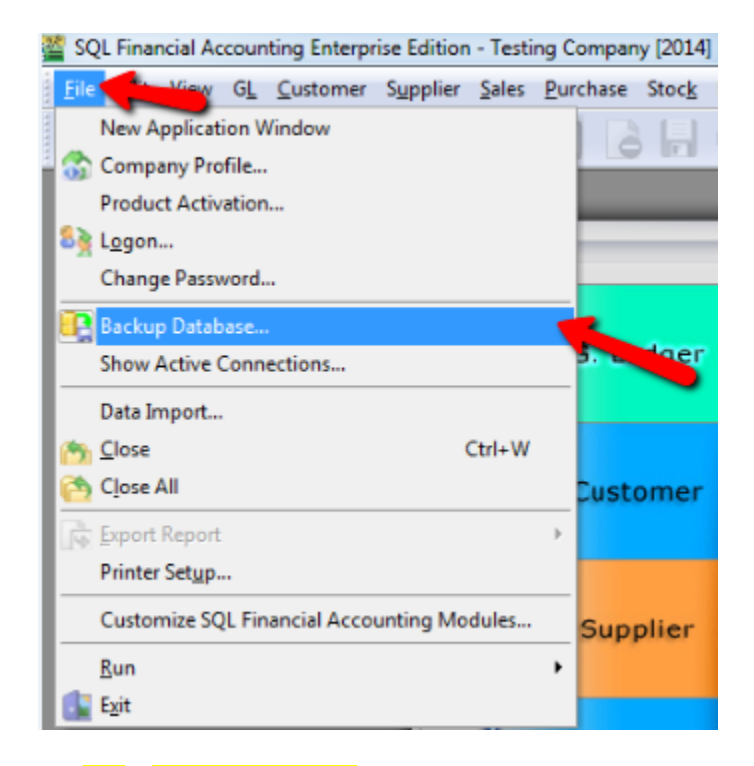

#### 2a) File > Backup Database

| Backup To                 | X         |
|---------------------------|-----------|
| C: \Users \MsOng \Desktop |           |
|                           | OK Cancel |
| Remove Temp Tables        |           |
| Compress backup file      |           |

2b) : Click the . . . Button

| Browse For Folder                |          |
|----------------------------------|----------|
|                                  |          |
|                                  |          |
| 📃 Desktop                        | <u> </u> |
| Dibraries                        | E        |
| MeiWei                           |          |
| ▷ 🖳 Computer                     |          |
| Network                          |          |
| 🔋 🛯 📕 DIGI                       |          |
| FollowUp _ Claim                 |          |
| 📙 GLJournalTrans-OnOpen-20131210 |          |
| GST                              | -        |
| Make New Folder OK Can           | cel      |

#### 2c) : Choose Desktop > Press OK

| Backup To                  | 22        |
|----------------------------|-----------|
| C:\Users\MsOng\Desktop     |           |
|                            | OK Cancel |
| Remove Temp Tables         |           |
| Compress backup file       |           |
| Maximize compression ratio |           |

#### 2d) : Press OK

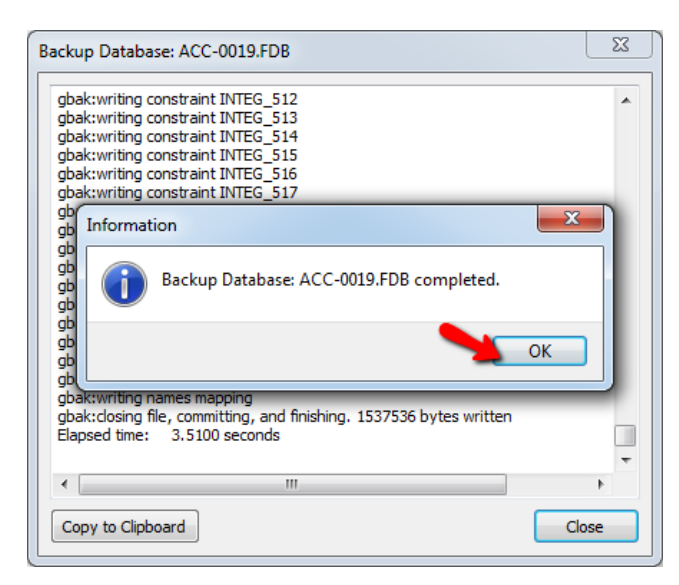

2e) : Press OK

# 3) <u>Step to Run Year end ( Make sure do it on SERVER</u> and login as <u>ADMIN</u> <u>user)</u>

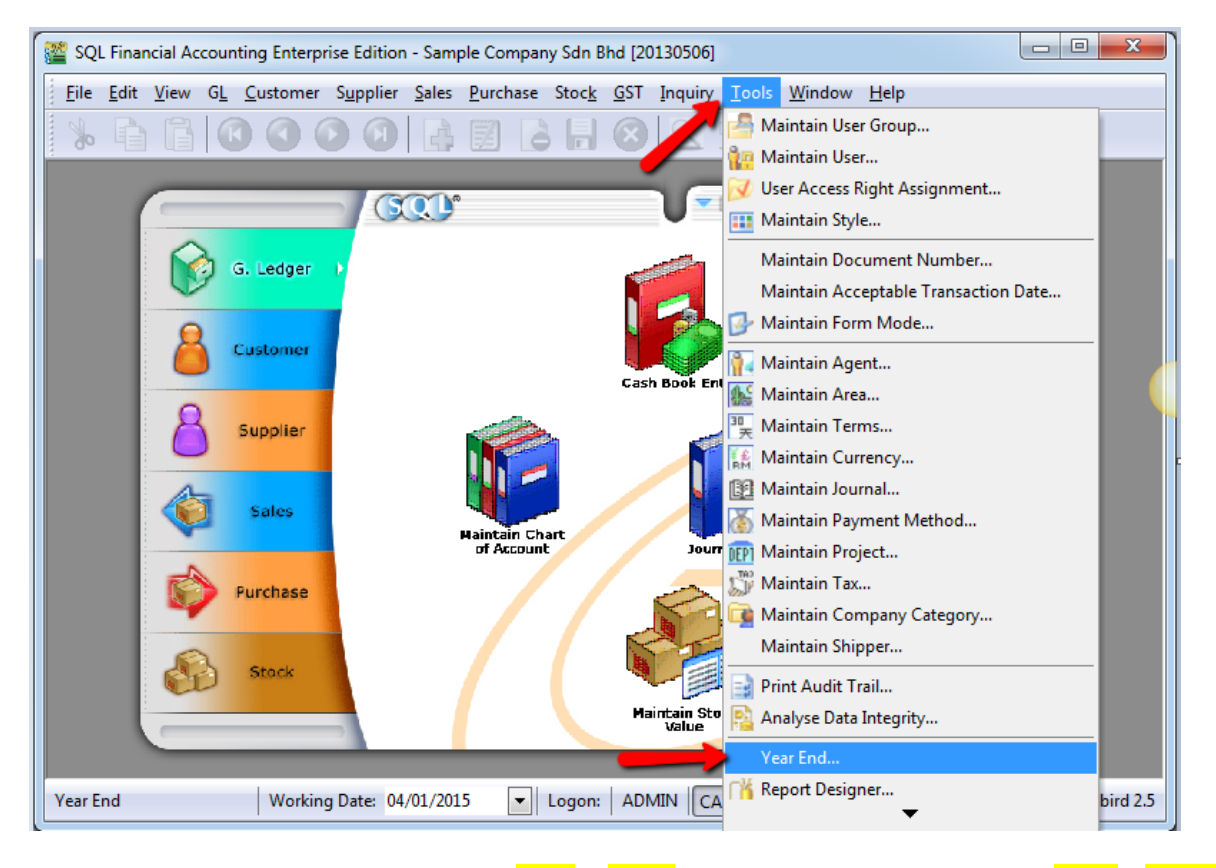

3a ) <u>PRESS and HOLD your Keyboard</u> CTRL & SHIFT > use mouse cursor to click on <mark>Tools</mark> > <mark>Year end</mark> ( it hidden, if you direct click tools , you cant see the year end as above highlighted )

## DONE